## Konfigurácia bezdrôtovej siete eduroam v OS iOS pomocou automatickej aplikácie CATeduroam

- Pripojte sa na bezdrôtovú sieť TUNETguest.
- Otvorte prehliadač Safari a zadajte túto URL adresu: <u>https://cat.eduroam.org/?</u> <u>idp=996</u>
- 3. Stiahnite eduroam CAT inštalátor kliknutím na **Apple iOS mobile devices**

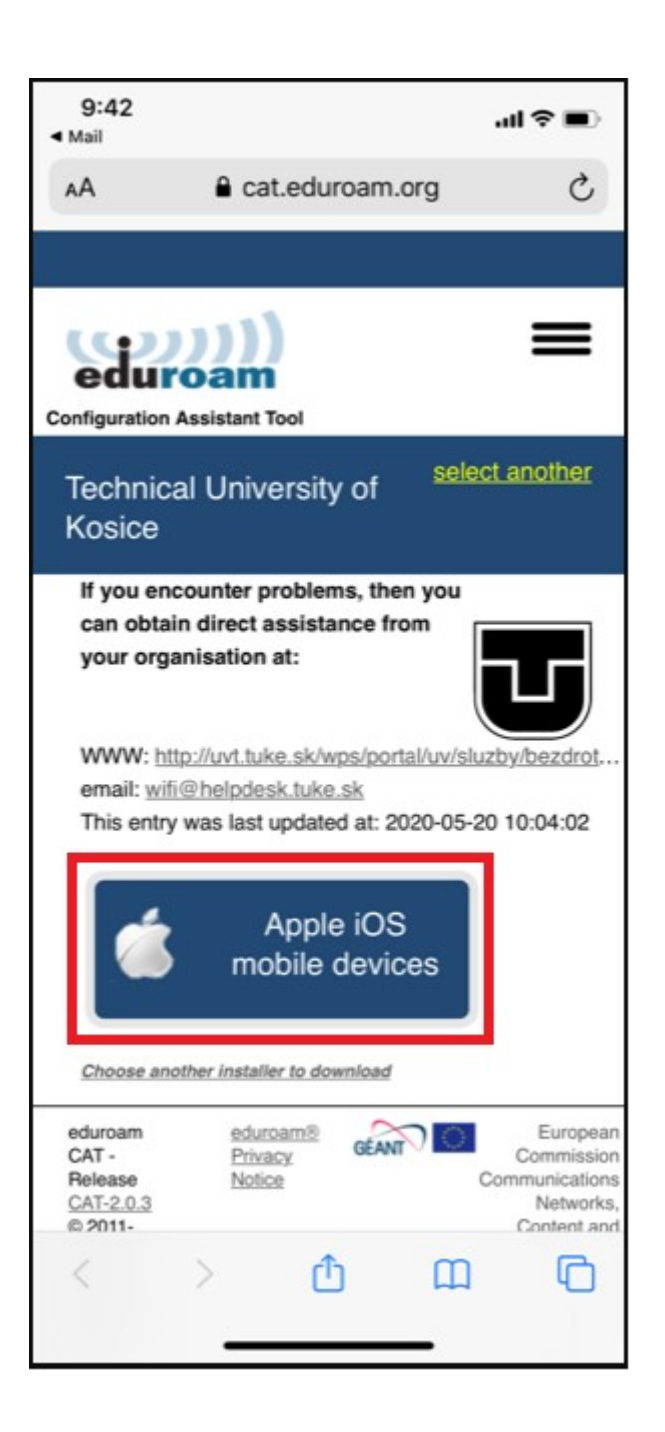

4. Povoľte stiahnutie CAT eduroam inštalátora.

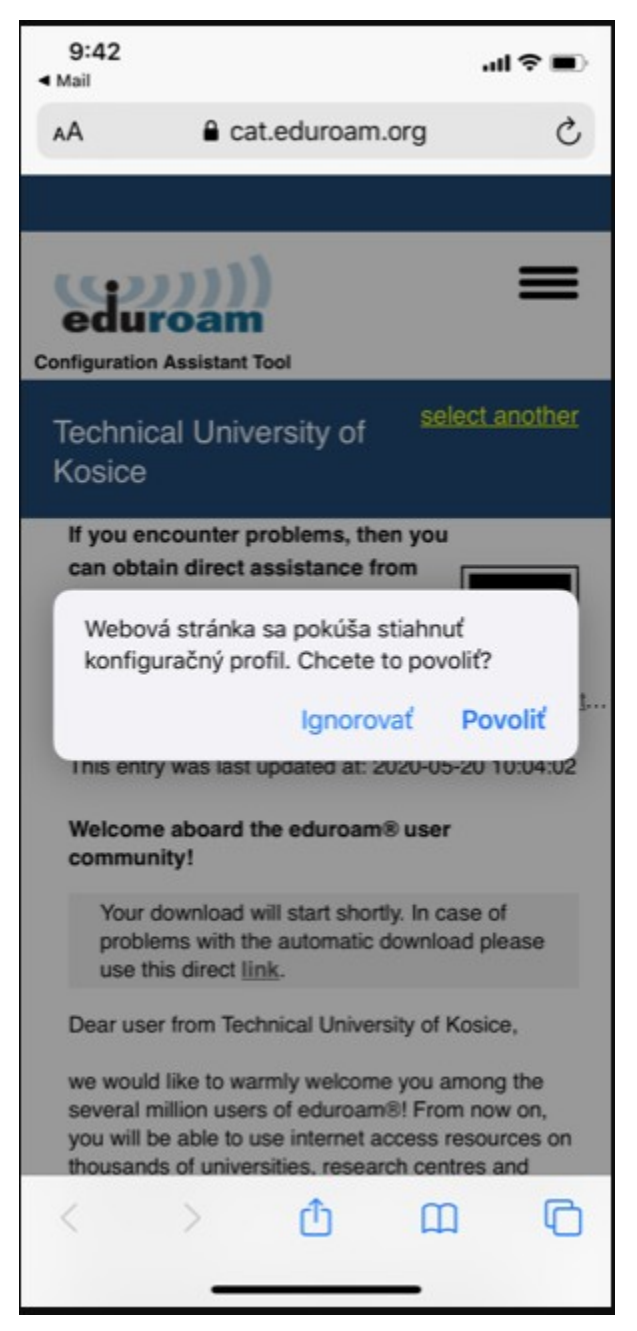

5. Profil je stiahnutý. Zatvorte okno.

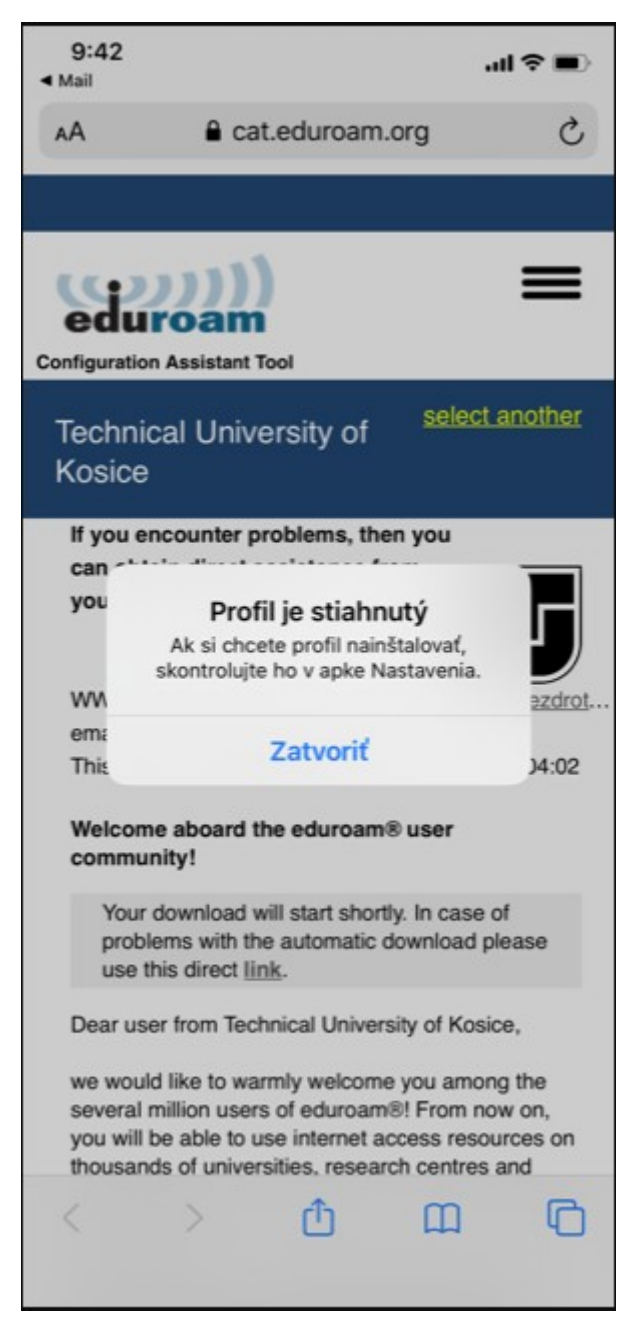

6. Otvorte Apku Nastavenia.

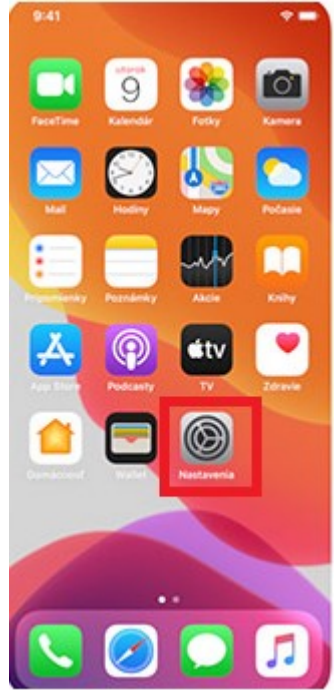

Kliknite na **Profil** kde nájdete stiahnutý
Vyberte eduroam profil.
profil siete eduroam.

| 9:43               |             | ull 3G 🛙    | Ð |
|--------------------|-------------|-------------|---|
| Kastavenia         | Všeobecné   |             |   |
| Uložisko (iPhone)  |             |             | > |
| Osviežovanie apiel | k na pozadí |             | > |
| Dátum a čas        |             |             | > |
| Klávesnica         |             |             | > |
| Písma              |             |             | > |
| Jazyk a región     |             |             | > |
| Slovník            |             |             | > |
|                    |             |             |   |
| VPN                |             | Nepripojené | > |
| Profil             |             |             | > |
|                    |             |             |   |
| Právne informácie  | a normy     |             | > |
|                    |             |             |   |
| Resetovanie        |             |             | > |
| Vypnúť             |             |             |   |
|                    |             |             |   |
| _                  |             | -           |   |

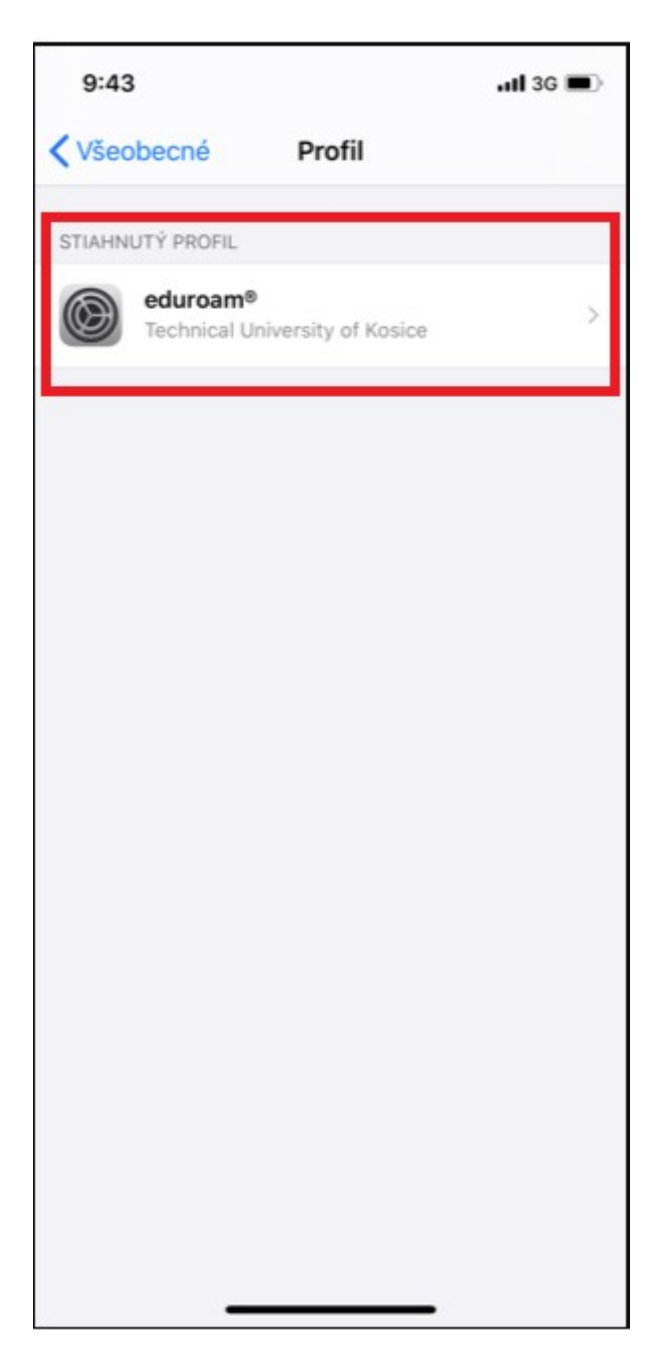

9. Kliknite na Inštalovať.

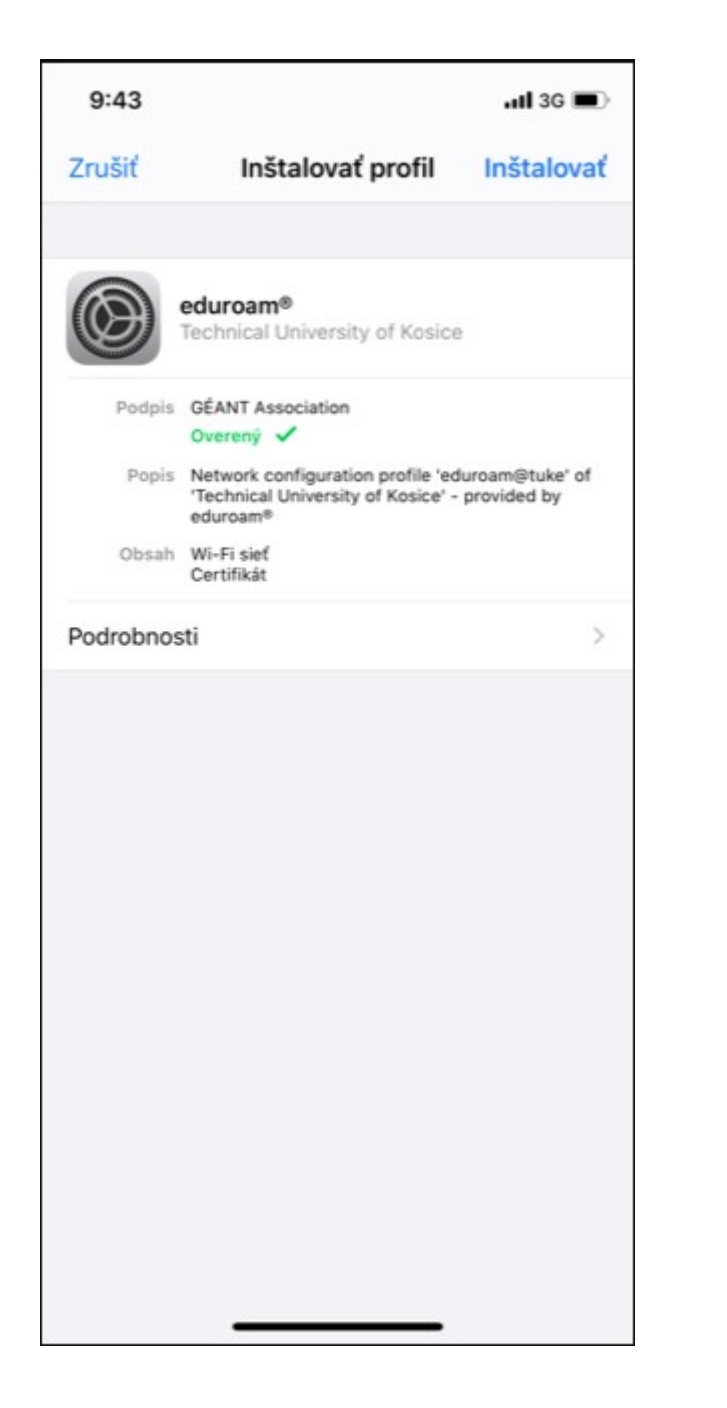

10. Zadajte svoje prihlasovacie heslo do mobilu.

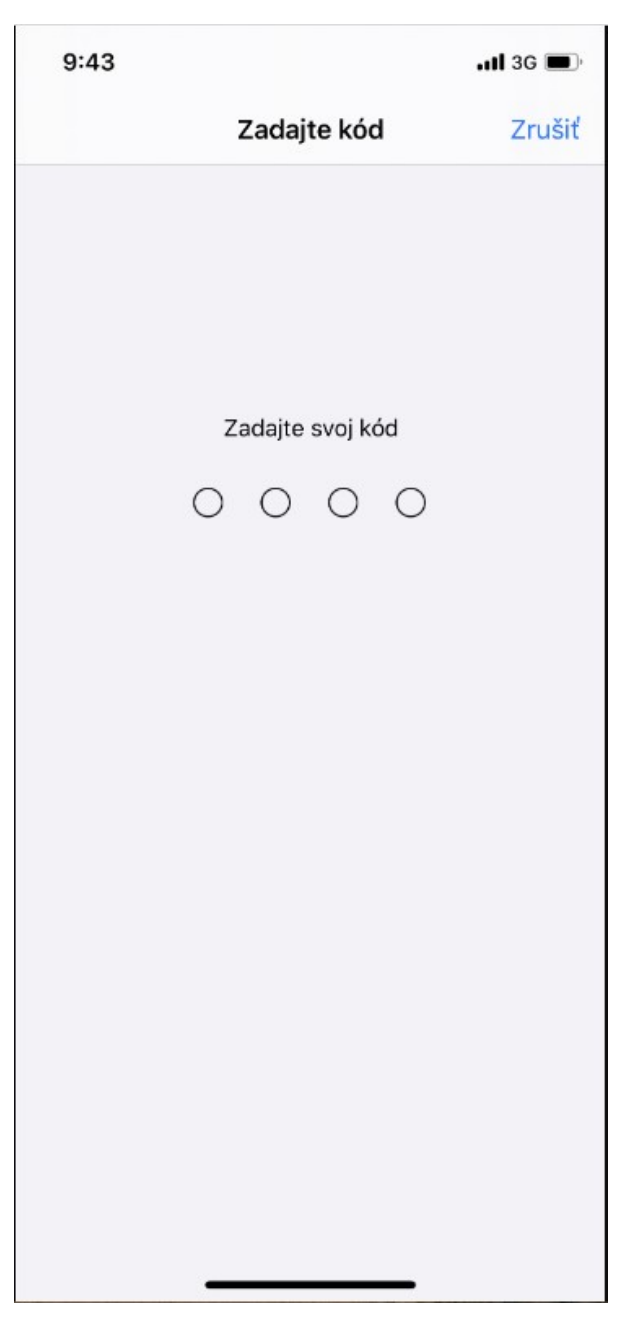

11. Potvrďte inštaláciu certifikátu a kliknite na **Inštalovať**.

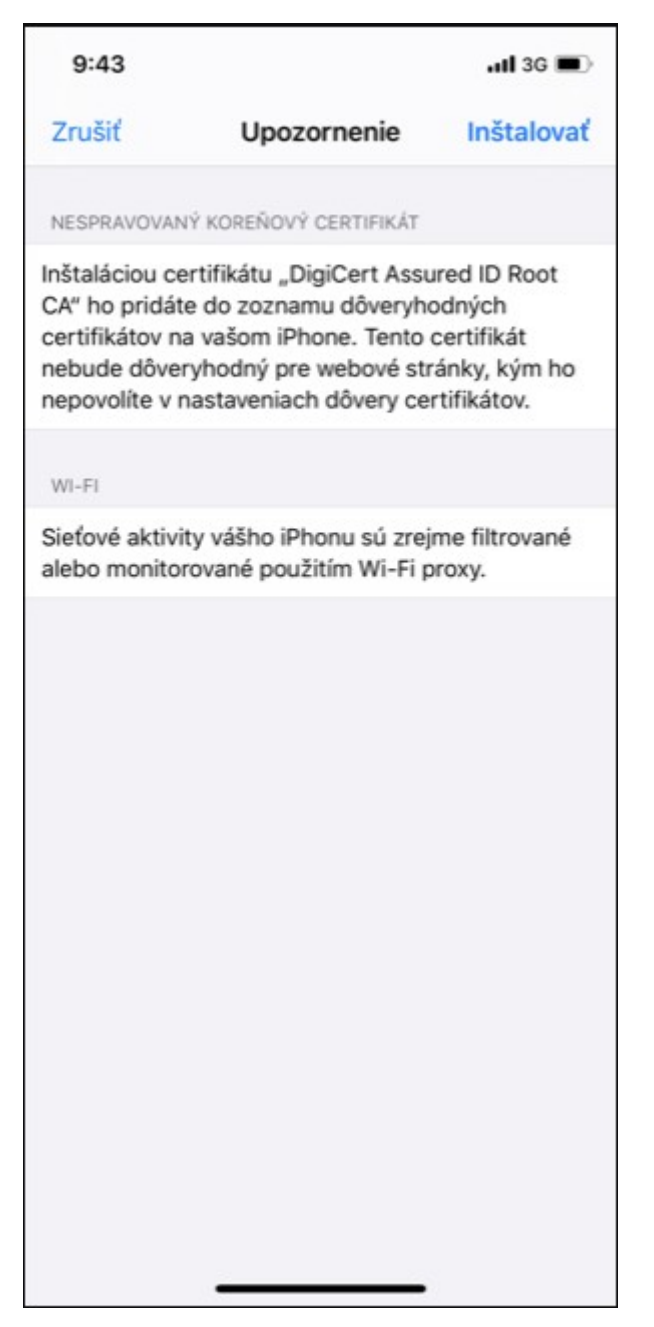

## 12. V okne Upozornenie kliknite na **Inštalovať**.

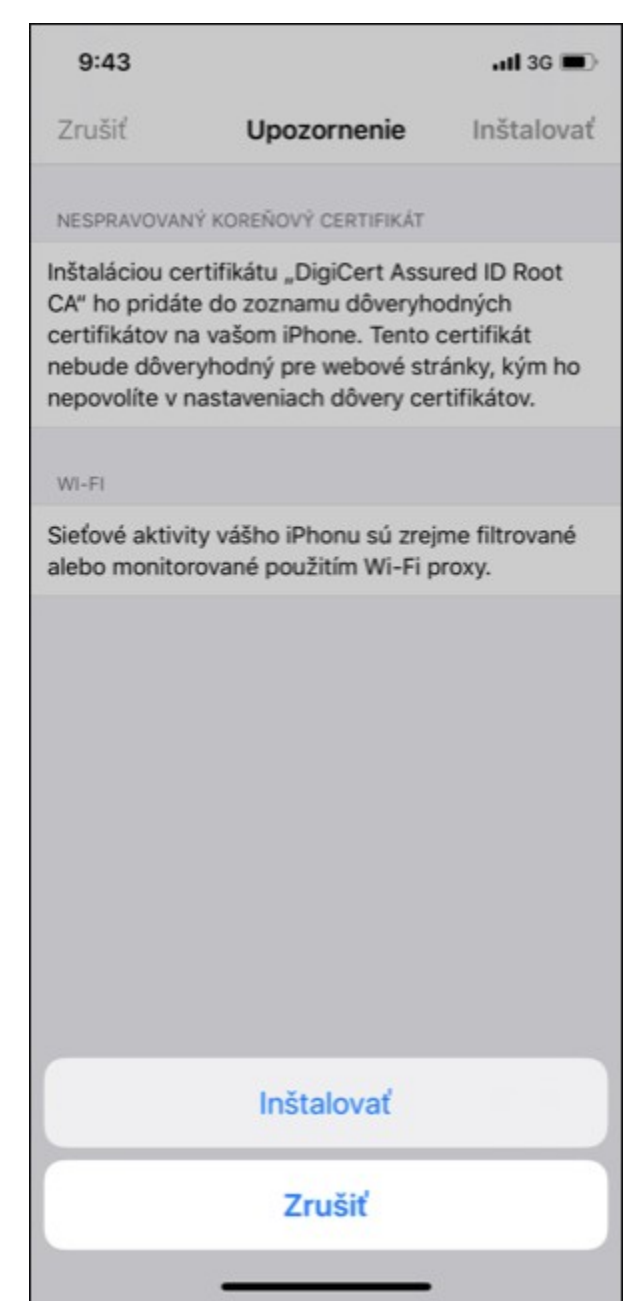

 Zadajte svoj jedinečný login v tvare xy123ab@tuke.sk a kliknite na Ďalej.

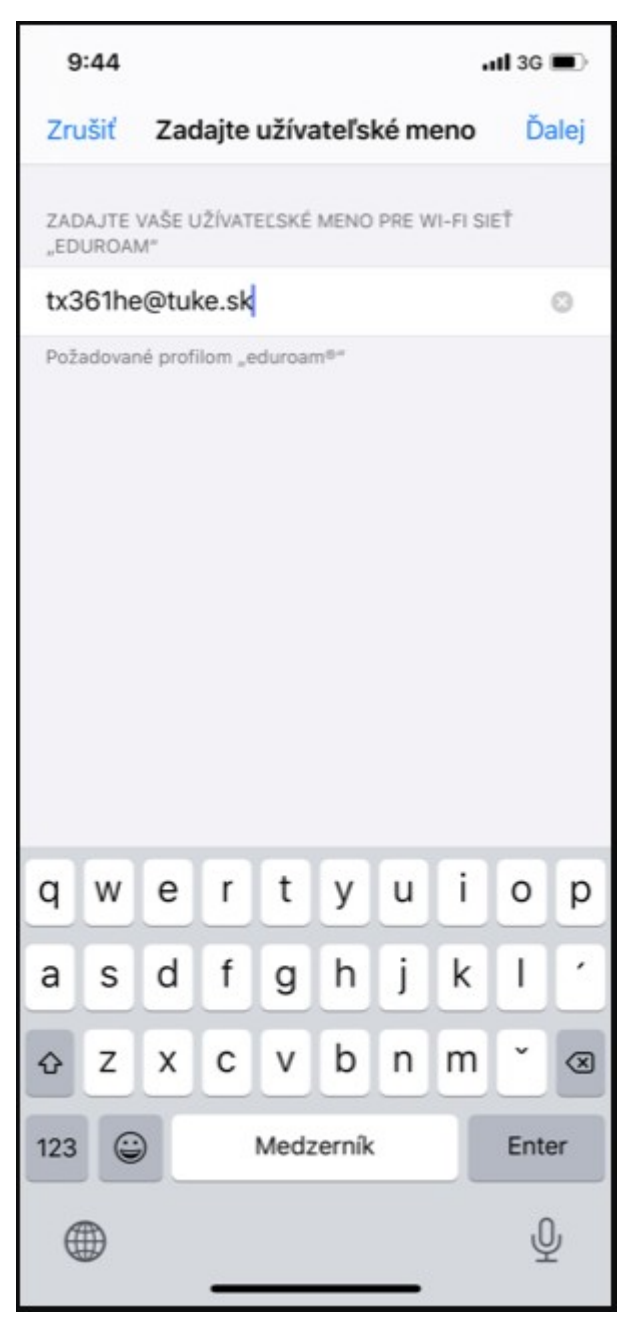

14. Zadajte svoje WiFi heslo, ktoré ste si predtým nastavili na stránke: <u>https://uvt.tuke.sk/wps/portal/uv/sluzby/be</u> <u>zdrotove-siete-wifi-na-tuke/nastavenie-</u> <u>hesla-pre-wifi-pristup</u>

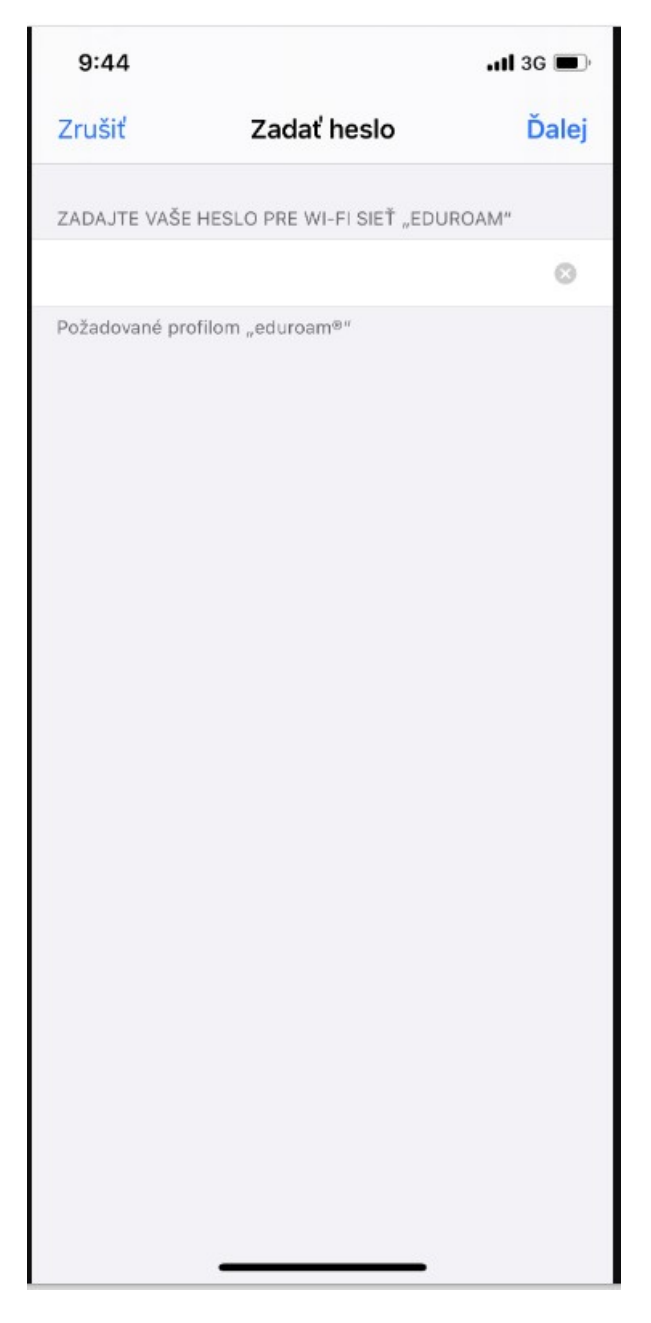

 Profil bol nainštalovaný. Kliknite na Hotovo. Po správnom zadaní prihlasovacích údajov sa môžte pripojiť do siete eduroam.

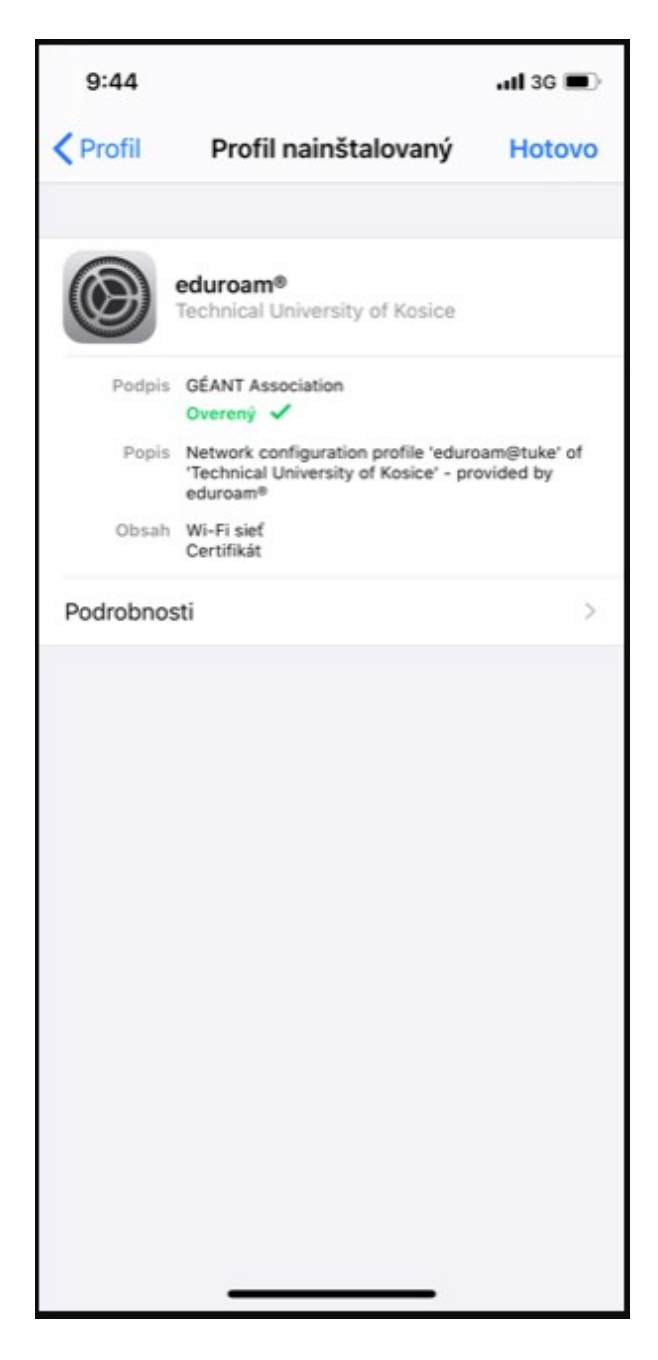